09年秋上海市外语口译证书考试网上报名常见问题口译笔译 PDF转换可能丢失图片或格式,建议阅读原文

https://www.100test.com/kao\_ti2020/643/2021\_2022\_09\_E5\_B9\_B4 \_E7\_A7\_8B\_E4\_B8\_c95\_643125.htm 网上报名常见问题一、为 什么注册报名不能同时进行?答:因考试报名人数过多,为 了避免网络堵塞,造成考生无法报名,故将注册和报名分步 进行。 二、如果错过报名登录时间怎么办? 答: 如果考生在 所选的日期、时间段内错过本次报名,可以登录系统重新选 择报名时间。 三、忘记密码怎么办? 答:考生可以在注册页 面点击"找回密码",输入信息后点"确认",系统会将密 码发送到考生注册时所填写的邮箱里。 四、照片为什么传不 上去?答:照片不符合要求会传不上去,详细请参见"照片 要求"。五、网上付款时点击银行名称出现"非法访问"页 面,什么原因?答:这与浏览器有关,部分银行对浏览器是 有选择性的,建议使用微软IE浏览器进行网上付费。 六、为 何不能进行网上付费?答:我要收藏1、你所持的银行卡必 须是银联卡; 2、你的银行卡是否开通网上支付功能; 3、你 的银行卡是否属于我们公布的银行卡列表范围; 4、银行卡 余额不足; 5、网络通讯故障, 包括银联系统、网络服务商 系统、支付发卡行系统、商户系统;6、客户端电脑系统问 题:IE版本低于5.0,不符合支付要求;IE设置不符合要求 :ACTIVE插件和控件未按要求设置,语言未设置中文;7、 每天凌晨左右,部分银行会做日切,这时候做支付交易很有 可能失败。 七、支付交易时出现该页面无法显示怎么办? 答 : 1、请用户查看IE版本:打开IE浏览器-【帮助】-【关 于Internet Explorer】-查看版本是否不低于5.0和密钥长度为128 位以上。2、请用户查看ACTIVEX插件和控件的设置:打 开IE浏览器 - 【工具】- 【INTERNET】选项 - 【安全】-【自定义级别】- ACTIVEX插件和控件前五项设置为启用。 如果用户使用了其他安全工具(如NORTON,金山毒霸、上 网助手3721等),还需要检查其中的安全设置是否合适。3、 语言未设置为中文,请用户更改语言设置:打开IE浏览器-【工具】-【INTERNET】选项 - 【语言】- 【增加"中文 "】。但如果电脑操作系统为英文,则需更换为中文操作系 统。4、用户是否通过代理服务器上网,如是可能因其内部 局域网的限制,导致无法连接到CHINAPAY的服务,建议其 采用其他的方式上网。5、以上条件都满足但仍然无法正常 显示页面,建议客户换台电脑尝试。八、如出现银行已扣款

,报名系统未确认付款成功怎么办?答:部分银行支付成功 提示页面为弹出窗口方式,如由于浏览器设置屏蔽弹出窗口 ,而无法获知是否付费成功,请再次登陆报名系统确认,若 银行支付框变为红色,表示付款成功,可以进入下一步。如 仍为蓝色说明付款为不成功,请致电客服人员,电 话021-25653297。九、退款金额何时能到账?答:申请退款 后3天内,款项到位。如超过3天仍未收到退款金额请致 电021-25653297。十、网上支付是否安全?答:网上交易目 前采用的是SSL128位密钥加密,安全性高,高级用户为双向 认证。在chinapay的网站上进行交易的时候,在页面的右下角

会有一把小金锁的标识,那是国际认证的安全标识。建议持 卡人不要使用过于简单的密码并定期更换密码,不要在公共 场所进行网上交易,仔细核对登陆的网站是否是法定网站, 预防假冒网站。十一、考生在网上银行付费成功后没有按照 要求等待页面返回,而是直接关闭浏览器窗口,再次登录系 统后发现无法选择考点,该如何处理?答:首先请考生不要 再次点击"银行支付"按钮,直接退出系统,等待5分钟后再 次登陆系统,若二次登录后仍然无法选择考点,请考生拨打 网上报名客服热线:25653297,提供身份证号码,并告知客 服人员报考的科目及付费时间,客服人员会当场进行处理, 并告知处理结果。十二、考生网上付费已经成功,已经进入 选择考点页面进行考点选择操作,但是在选择好考点,点击 "下一步"按钮提交后,却出现"HTTP Status 500 - type Exception repor ……"字样的页面,无法正确提交考点,该如 何处理?答:请考生直接退出系统,等待5分钟后再次登陆 系统,再次进行选择考点的操作即可。考生不需要再次付费 ,只需选择考点完成报名100Test下载频道开通,各类考试题 目直接下载。详细请访问 www.100test.com